## 當您用 IP 分享器或固定 IP 上網時跳出撥號連線處理方式

1. 當您於一開機時就跳出撥號連線或用無線上網時跳出下述劃圈圈那個視窗時

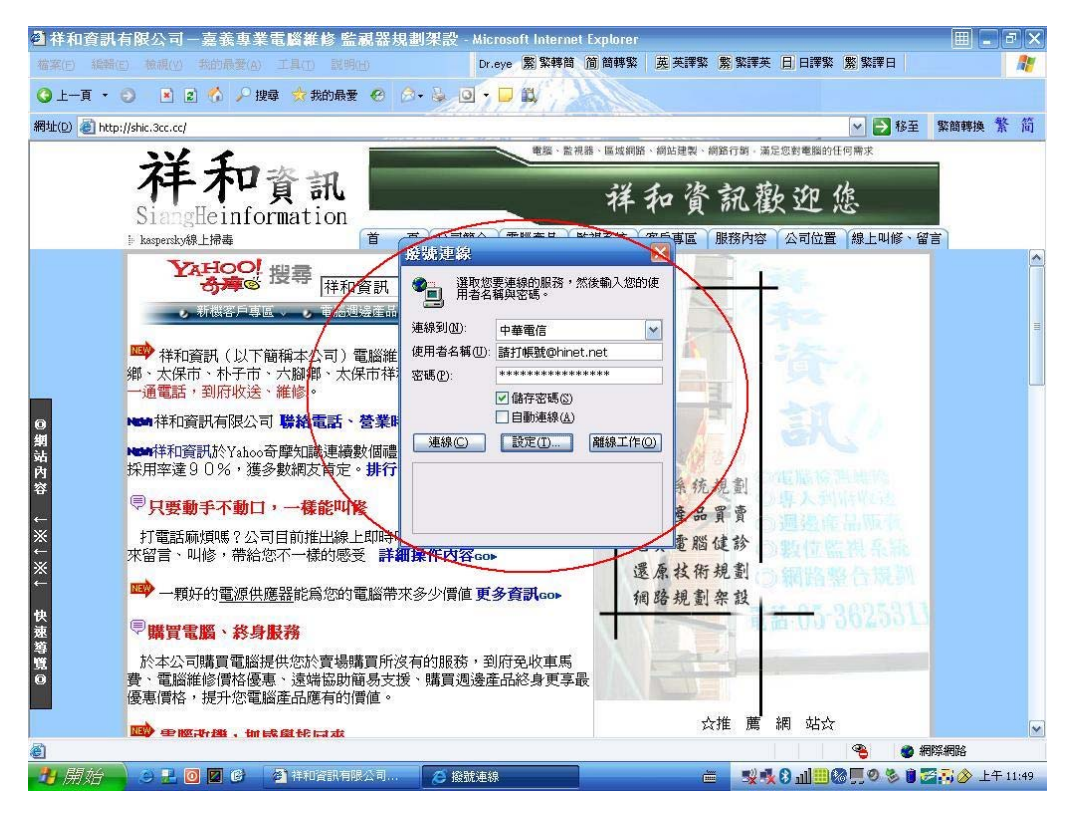

2.於桌面在 IE 上按右鍵→選擇內容(見下圖劃圈圈部份)

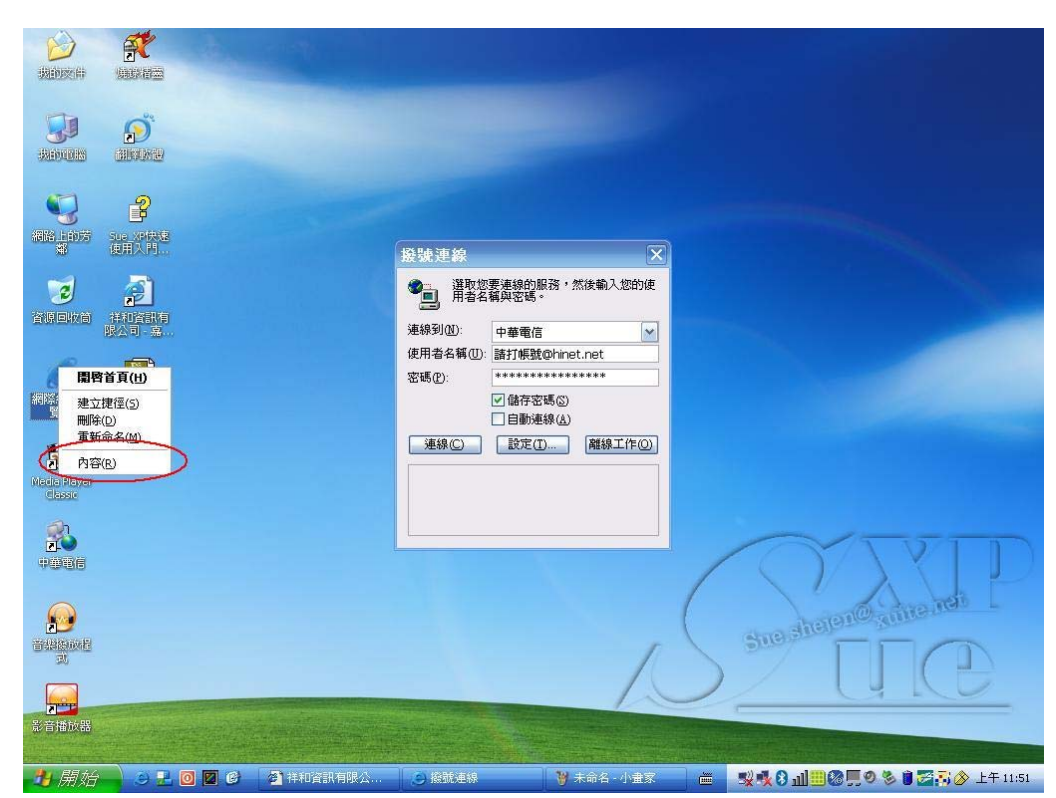

3.選擇內容後接下來會跳出網際網路 內容 接著選擇連線 見下圖

| 利祭網路 內容                                                                                                    |                                      |
|----------------------------------------------------------------------------------------------------|--------------------------------------|
| 一般 安全性 隱私權 內容 連線 異式集 進階                                                                                                    |                                      |
| 301001 首頁 您可以提更當作首頁的金面。 網址(E): <a href="http://tw.yahoo.com/">http://tw.yahoo.com/</a>                                                                                                    |                                      |
| (使用目前的設定(C) (使用預設的畫面(D) 使用空白頁(B)                                                                                                    |                                      |
| Temporary Internet files     「     「     「     「     「     「     「     」     「     」     「     」     「     」     「     」     「     」     「     」     」     「     」     」     「     」     」     「     」     」     」     」     」     」     」     」     」     」     」     」     」     」     」     」     」     』 |                                      |
|                                                                                                    | 更連線的服務,然後輸入您的使<br>再與密碼。              |
| 資源回 開除 Cookie ()   開除檔案 ()   設定 (3)                                                                                                    | 中華電信                                 |
| 記錄(History)<br>[記錄](History) 資料夾包含您曾經瀏覽過的網頁連結,                                                                                                    | 請打帳號@hinet.net                       |
| ○ 方便您快速存取最近檢視過的畫面。                                                                                                    | *****************                    |
|                                                                                                    |                                      |
| ● ● 彩 ② … 「字型 ⑭ … 語言 ℂ )… 「存取設定 匜 … 」                                                                                                    | 設定[] 離線工作(2)                         |
| Media:<br>eas: 確定 取消 麥用(A)                                                                                                    |                                      |
|                                                                                                    |                                      |
|                                                                                                    |                                      |
|                                                                                                    |                                      |
| <b>1</b>                                                                                                    | and shelen@ since no                 |
| 資料的 <u>時</u> 間<br>30                                                                                                    |                                      |
|                                                                                                    |                                      |
| ◎ 計畫                                                                                                    |                                      |
|                                                                                                    |                                      |
| 🛃 開始 🔄 🛃 🞯 🛛 🚱 👌 祥和資訊有限公 😕 接號連結                                                                                                    | 🔰 1 - 小量家 👘 💐 🕺 📶 🛄 🖉 🗒 🔊 🕹 上午 11:51 |

4.然後選擇永遠不撥號連線(下圖劃紅線部份)然後在按確定鍵(下圖劃黑線部

份)該視窗就不會在跳出來了。

| · <sup>按</sup> 的效用 · · · · · · · · · · · · · · · · · · · |                                                                                                    |
|----------------------------------------------------------|----------------------------------------------------------------------------------------------------|
|                                                          |                                                                                                    |
|                                                          | ★       「注線的服務・然後輸入您的使<br>算學室嗎。       中華電信       ●       「打學現©hinet.net       ●       ●       ●       ●       ●       ●       ●       ●       ●       ●       ●       ●       ●       ●       ●       ●       ●       ●       ●       ●       ●       ●       ●       ●       ●       ●       ●       ●       ●       ●       ●       ●       ●       ●       ●       ●       ●       ●       ●       ●       ●       ●       ●       ●       ●       ●       ●       ●       ●       ●       ●       ●       ●       ●       ●       ●       ●       ●       ●       ●       ●       ● |
|                                                          | Sue shelen@, mite.net                                                                                                    |
| 彩音描放路<br>                                                |                                                                                                    |

祥和資訊有限公司 整理 http://shic.3cc.cc